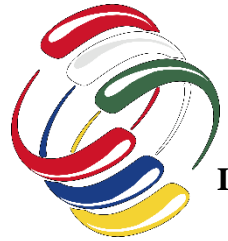

## XI CONGRESO INTERNACIONAL DE COMPUTACION (MEXICO – COLOMBIA) CICOM 201 Instructivo pago de la inscripción al Congreso desde fuera de Colombia

1. Ingrese a la siguiente dirección electrónica:

https://www.avalpaycenter.com/wps/portal/portal-de-pagos/web/banco-de-occidente/resultadobusqueda/realizar-pago?idConv=00012081&origen=buscar

Allí aparecerá la siguiente pantalla, debe diligenciar todos los campos obligatorios (\*) y al finalizar dar click

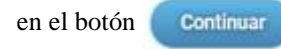

| Ĉ                      |              |   |                                                                                          |
|------------------------|--------------|---|------------------------------------------------------------------------------------------|
| Servicio a pagar:      | Idexud       | ) |                                                                                          |
| * Cedula:              |              |   | Digite su Cédula profesional                                                             |
| * Confirmar cedula:    |              | ) |                                                                                          |
| Nombre del estudiante: |              |   |                                                                                          |
| Codigo del convenio:   |              |   | Digite el número del convenio, en este caso<br>16168                                     |
| * Email:               |              | 0 |                                                                                          |
| * Nro celular:         |              | 0 |                                                                                          |
| * Valor a pagar:       | \$           |   | Digite el valor a pagar en pesos colombianos (COP) a la TRM<br>del día de la transacción |
| Detalle del pago:      |              |   | Pago de Inscripción al Congreso Internacional de Computación<br>CICOM 2021               |
| Cancel                 | ar Continuar |   |                                                                                          |

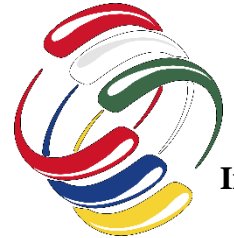

## XI CONGRESO INTERNACIONAL DE COMPUTACION (MEXICO – COLOMBIA) CICOM 201 Instructivo pago de la inscripción al Congreso desde fuera de Colombia

- 2. A continuación, aparecerá la siguiente pantalla en la cual debe seleccionar
- Acepto <u>términos y condiciones</u>

Y a continuación dar click en el botón

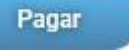

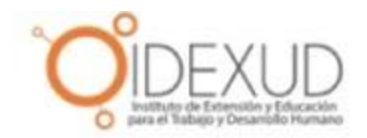

| Servicio a pagar:                                                     | Idexud                                                                |
|-----------------------------------------------------------------------|-----------------------------------------------------------------------|
| Cedula:                                                               | 123456                                                                |
| Nombre del estudiante:                                                | Pepito Perez                                                          |
| Codigo del convenio:                                                  | 16168                                                                 |
| Email:                                                                | pepitoperez@correo.com                                                |
| Nro celular:                                                          | 7471234567                                                            |
| Valor a pagar:                                                        | \$ 5.000                                                              |
| Costo de la transacción:                                              | \$ O                                                                  |
| Detalle del pago:                                                     |                                                                       |
|                                                                       | Acepto términos y condiciones                                         |
| Utiliza el Pago Ágil, para que no teng<br>pago si ya te encuentras re | nas que diligenciar la información del<br>egistrado en nuestro portal |
| Volver                                                                | gar Pago Ágil                                                         |

## XI CONGRESO INTERNACIONAL DE COMPUTACION (MEXICO – COLOMBIA) CICOM 201 Instructivo pago de la inscripción al Congreso desde fuera de Colombia

3. A continuación, aparecerá la siguiente pantalla en la cual debe diligenciar todos los campos obligatorios (\*) y en el campo País seleccionar otros países

| ener en el boton                                                          | Pagar                                                                                                    |                             |                                          |                                               |
|---------------------------------------------------------------------------|----------------------------------------------------------------------------------------------------|-----------------------------|------------------------------------------|-----------------------------------------------|
| AvalPay<br>Center                                                         |                                                                                                    |                             | Q                                        | Linea de Atención<br>al Cliente 018000-512825 |
| 🛒 Descripción de t                                                        | tu Transacción                                                                                                    |                             |                                          |                                               |
| <u>ÖÖDEXUD</u>                                                            | 5000 PAGO IDEXUD<br>Nombre del estudiante :<br>Pepto Perez<br>Codigo del convenio : 10<br>Email :<br>peptoperez@correo.com<br>Nro cetular : 7471234567 | 5168                        | ID Transacción:<br>Referencia:<br>Valor: | 3297052472<br>123456<br>5000                  |
| E Titular del Medio d                                                     | de Pago                                                                                                    |                             |                                          |                                               |
| Ingrese en esta sección los<br>* Tipo de Documento<br>Cedula de Ciudadani | datos del titular del medio d                                                                                                    | e pago que se v<br>* Numerc | a a utilizar en el pag<br>o de documento | 10                                            |
| * Nombre Completo                                                         |                                                                                                    |                             |                                          |                                               |
| * Correo Electrónico                                                      |                                                                                                    | * Confirm                   | ación de Correo Ele                      | ectrónico                                     |
| • Pais<br>Otros Paises                                                    | >                                                                                                    |                             |                                          | <u> </u>                                      |
| * Móvil para notificaci                                                   | iones                                                                                                    | * Confin                    | mar Móvil                                |                                               |
| CLos datos del Titula                                                     | ar son diferentes a los del Cl                                                                                                    | iente                       |                                          |                                               |
| Medio de pago                                                             | L O PSE                                                                                                    | <b>VI</b><br>Tarje          | SA Credito                               | Código GR                                     |

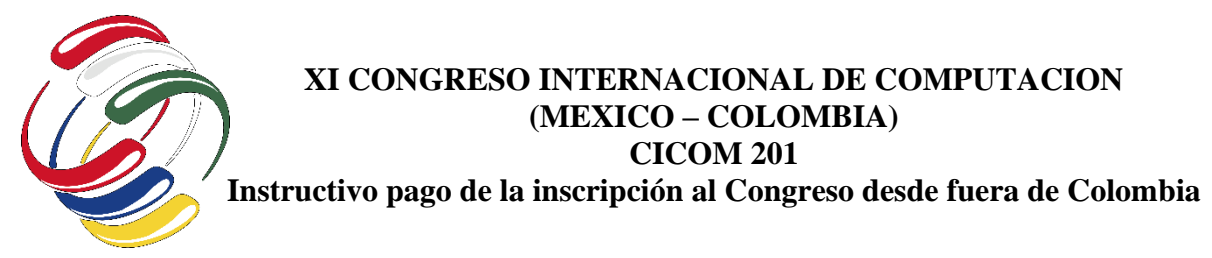

Por último, en la nueva pantalla diligencie los datos de su tarjeta de crédito, como lo muestra la siguiente imagen, finalice la transacción dando click al botón Pegar COP 5

| pepitoperez@correo.cor | n   |     |  |  |  |
|------------------------|-----|-----|--|--|--|
| Mexico 👻 767 123 4567  |     |     |  |  |  |
| Nombre del titular     |     |     |  |  |  |
| Número de tarjeta      |     |     |  |  |  |
| MM / YY                | CVC | CVC |  |  |  |
| Cuotas                 |     |     |  |  |  |